## SKYRAIDER -DS

[Version 2.0] Michael Burns Rock Mallin

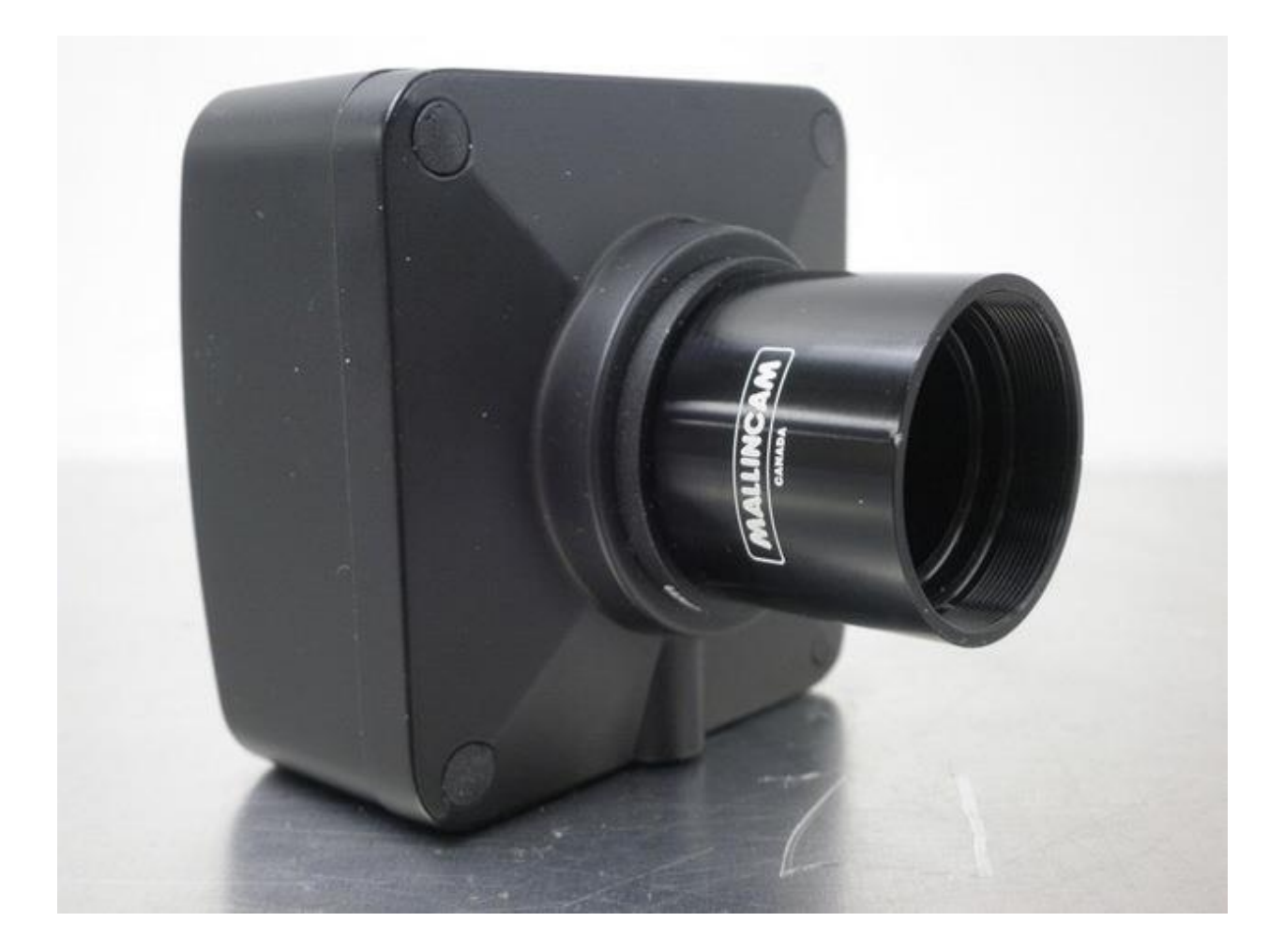

# SkyRaider Quick Guide

This document will quickly introduce you to the wonders of the MallinCam SkyRaider Camera. It will include instructions on how to install the Software and Drivers and how connect the SkyRaider to your computer along with explanations of the camera's major settings. The purpose of this guide is to quickly get you up and running with the SkyRaider Camera so that you can image. For a more detailed explanation of the various camera parameter settings, look for the **SkyRaider User Manual**.

#### **Revision History**

| Version | Date       | Revision Description                        |
|---------|------------|---------------------------------------------|
| 1.0     | 06/03/2015 | Template Creation                           |
| 2.0     | 07/06/2015 | Added DirectShow, WDM, ASCOM, MaximDL, PHD2 |
|         |            |                                             |
|         |            |                                             |
|         |            |                                             |
|         |            |                                             |

## **Table of Contents**

| C  | Contents<br>Revision History                                                                                                    | ii |
|----|----------------------------------------------------------------------------------------------------|----|
| Ta | able of Contents                                                                                                    | 0  |
| 1. | Introduction                                                                                                    | 1  |
|    | The Contents of the SkyRaider Package                                                                                                    | 2  |
| 2. | Installing Driver and Software                                                                                                    | 3  |
|    | System Requirements                                                                                                    | 3  |
|    | Installing the Software                                                                                                    | 3  |
|    | Connecting the SkyRaider Camera                                                                                                    | 5  |
| 3. | Using the Software                                                                                                    | 6  |
|    | The MallincomSky Window                                                                                                    | 6  |
|    | The manneamsky willow                                                                                                    |    |
|    | SkyRaider WorkFlow<br>Select SkyRaider Camera<br>Select an Exposure Time for Dark Field Correction<br>Take Dark Field Correction<br>Reduce Exposure Time to Align Telescope<br>Increase Exposure Time to Image<br>Adjust the Parameters<br>Have Fun and Experiment.                                                                                                    |    |
|    | SkyRaider WorkFlow         Select SkyRaider Camera         Select an Exposure Time for Dark Field Correction         Take Dark Field Correction         Reduce Exposure Time to Align Telescope         Increase Exposure Time to Image         Adjust the Parameters         Have Fun and Experiment.         Installing DirectShow Driver                                                                                                    |    |
|    | SkyRaider WorkFlow                                                                                                    |    |
|    | SkyRaider WorkFlow                                                                                                    |    |
|    | SkyRaider WorkFlow                                                                                                    |    |
|    | SkyRaider WorkFlow         Select SkyRaider Camera         Select an Exposure Time for Dark Field Correction         Take Dark Field Correction         Reduce Exposure Time to Align Telescope         Increase Exposure Time to Image         Adjust the Parameters         Have Fun and Experiment         Installing DirectShow Driver         Installing Mallincam Ascom Driver         AutoGuiding with MaximDL         Running PHD2 with WDM Driver |    |

## 1. Introduction

After years of designing and testing under all operative conditions, MallinCam has created the next generation of Live Astronomical Video CCD Cameras. Not only live observation is possible, the series of SkyRaiders can take images and video recording too! No one in the industry has developed and pushed the envelope in an astronomical camera with such a state of the art product. We are the leader in the Live Video CCD camera industry and plan to stay that way for the benefit of astronomical advancement for the amateur community and professionals alike.

The software package features the most advanced live video imaging system ever created. MallinCam has created the world's first software with the MC DarkField Subtraction System, on-the-fly eliminating the need of a Peltier cooler under live application and yet retaining the best low noise live image ever encountered on the market today. A MallinCam Advanced exclusive, the MallinCam Dark Field live subtraction feature is unique to the MallinCam SkyRaider Series of cameras. Images can be saved in the same manner or video files can be created with the same On-The-Fly DarkField correction. Among other advanced features, a live on-the-fly histogram make final image adjustment possible to produce the finest live image, with the option to save your view as an image or video file. The MallinCam SkyRaider-DS features the world renowned Hyper-circuit with a buffered variable gain. The Hyper circuit is used in our other camera designs and allows a user to increase sensitivity with low noise without increasing exposure time. A MallinCam Exclusive. Installation of the Hyper circuit in the SkyRaider-DS differs from other MallinCam cameras in that it uses a triple buffered electronic section to keep noise to a low level and still can be used with the Live MC Dark Field Subtraction for even lower noise. The MallinCam SkyRaider-DS features dual independent on board memory, ensuring separate video / imaging signal / data from the camera control through USB2 demand. No other video CCD camera system has these exciting unique features on the market today. The MallinCam SkyRaider-DS uses a two stage step up voltage driver to operate the CCD sensor to its maximum sensitivity at 15.3 volts from a 5 volts source. A MallinCam unique feature not found on any other video CCD cameras using USB2 system.

Special thanks to **Chris Appleton** and **Rock Mallin** who expertise and experience are way beyond my capabilities.

So thank you for your purchase, and let the adventure begin.

### The Contents of the SkyRaider Package

Depending upon the SkyRaider Model purchased, the contents may vary, but all SkyRaider cameras include the following standard equipment:

- MALLINCAM SkyRaider Camera
- > High Precision 1.25" C mount Eyepiece Adapter
- ➣ 5 metre USB 2.0 cable.
- > CDROM that contains the driver and software for the SkyRaider.
- > SkyRaider-AG also includes 2 metre ST4 Guider cable

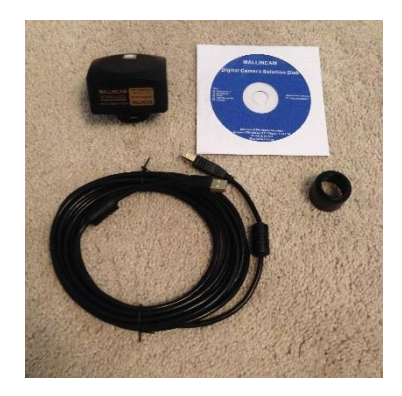

## 2. Installing Driver and Software

### System Requirements

PC running either Windows ® (32-bit & 64-bit) XP, Vista, 7, 8, 8.1, Mac OSX.

Performance is not guaranteed if the following specification cannot be reached.

- DirectX 9.0 or later installed
- 2.0GHz processor(Recommend dual core 2.8GHz or more)
- USB 2.0 Port or USB 3.0 Port
- CD-ROM drive
- 2GB RAM(Recommend 2GB or more)
- 200MB Free HDD

### Installing the Software

Insert the Mallincam CD into CD-ROM drive of your computer. Have windows open the CD and you will be presented with 4 files:

- > 95
- MALLINCAMDshowSetup
- MALLINCAMSKYSetup
- MALLINCAMTwainSetup

#### Double-Click on the MALLINCAMSKYSetup File

Windows may display a warning asking for permission to run the program, if it does, select **YES** 

The following MallincamSky Setup Screen will appear:

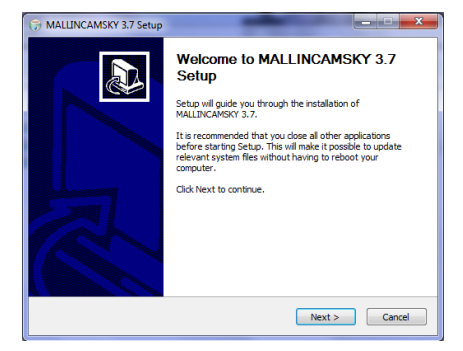

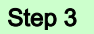

Step 1

Step 2

**Click** on **Next** to start the installation process.

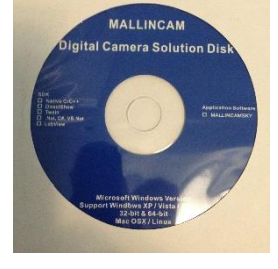

The installation program now want to know where you would like to install the software. Either choose your own location, or select the **default**.

| 🕞 MALLINCAMSKY 3.7 Setup                                                                                                    |  |  |  |  |
|----------------------------------------------------------------------------------------------------|--|--|--|--|
| Choose Install Location<br>Choose the folder in which to install MALLINCAMSKY 3.7.                                                                                                 |  |  |  |  |
| Setup will install MALLINCAMSKY 3.7 in the following folder. To install in a different folder, click<br>Browse and select another folder. Click Install to start the installation. |  |  |  |  |
|                                                                                                    |  |  |  |  |
| Destination Folder           Divergram FleeyMalLINCAM/MALLINCAMSKY         Browse                                                                                                  |  |  |  |  |
| Space required: 68.8MB<br>Space available: 117.2GB                                                                                                    |  |  |  |  |
| MALLINCAM5KY 3.7                                                                                                    |  |  |  |  |

#### Step 4

Click on Install to proceed.

Windows will again ask for permission to install the device software.

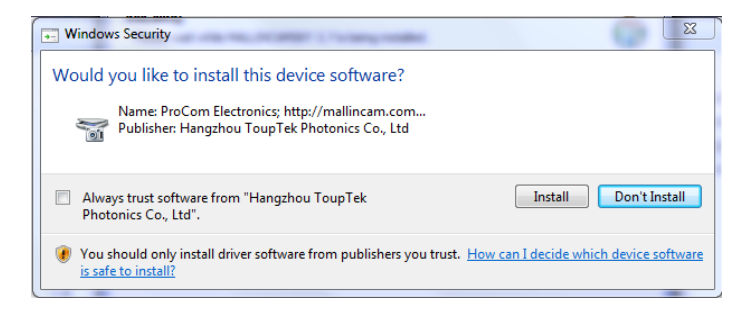

Step 5

Click on **Install** to accept.

The **MallincamSky Software** will take about a minute to be installed. When completed, the following screen will appear:

| G MALLINCAMSKY 3.7 Setup |                                                       |  |
|--------------------------|-------------------------------------------------------|--|
|                          | Completing MALLINCAMSKY 3.7<br>Setup                  |  |
|                          | MALLINCAMSKY 3.7 has been installed on your computer. |  |
|                          | Click Finish to close Setup.                          |  |
|                          | Run MALLINCAMSKY 3.7                                  |  |
|                          |                                                       |  |
|                          | < Back Finish Cancel                                  |  |

```
Step 6
```

Click on Finish, and the MallincamSky will start and will appear on your screen.

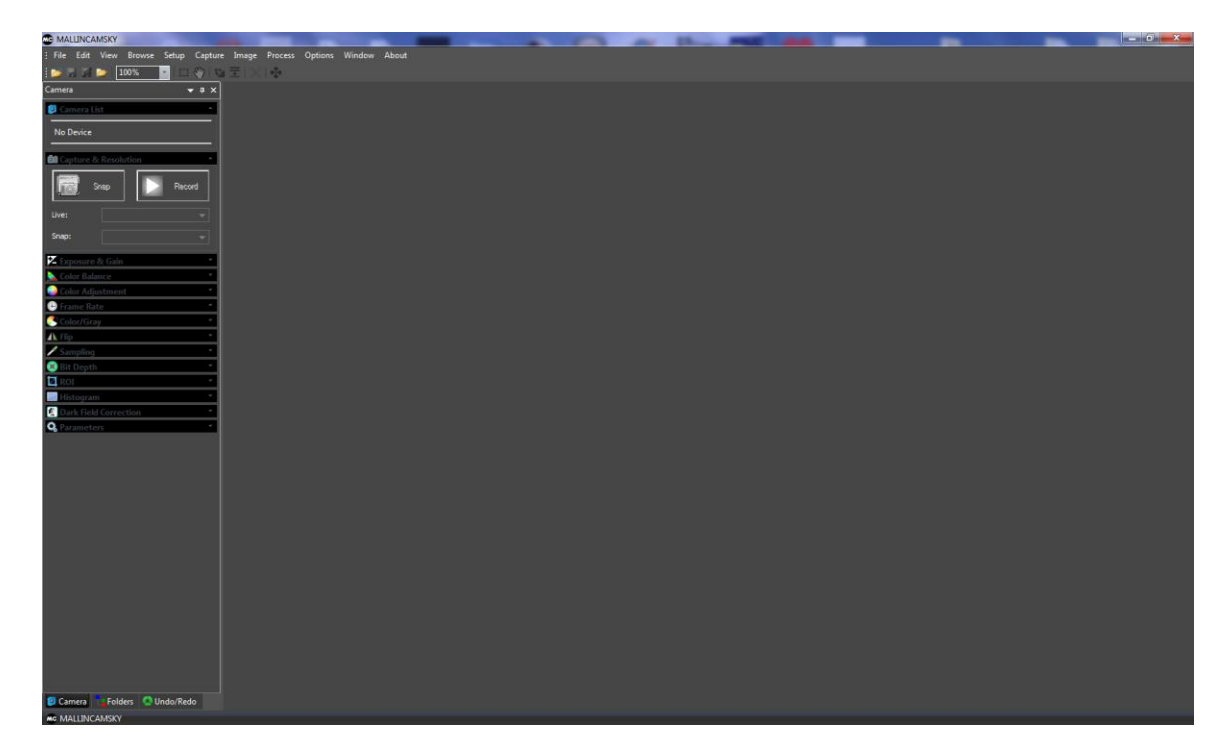

### **Connecting the SkyRaider Camera**

Connect the provided USB cable to the **SkyRaider** Camera and connect the other end of the USB cable to a free USB port on your computer. Windows will then load the specific **SkyRaider Camera Driver** onto your computer.

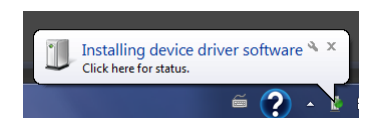

Once the driver has been successfully loaded, you will see the name of the **SkyRaider Camera** in the **MallincamSky Camera List** on the upper left of the Window. You can install numerous SkyRaider Camera's, but the software can only control one SkyRaider Camera at a time.

| •                                  |
|------------------------------------|
| file Edit View Browse Setup Captur |
| i 📂 🗔 🖉 🍃   100% 🔤   🗔 🖑   💐       |
| Camera 🛛 🔫 🗸 🗙                     |
| 💈 Camera List                      |
| SkyRaider440DSM                    |
| 61 Capture & Resolution            |

## 3. Using the Software

### The MallincamSky Window

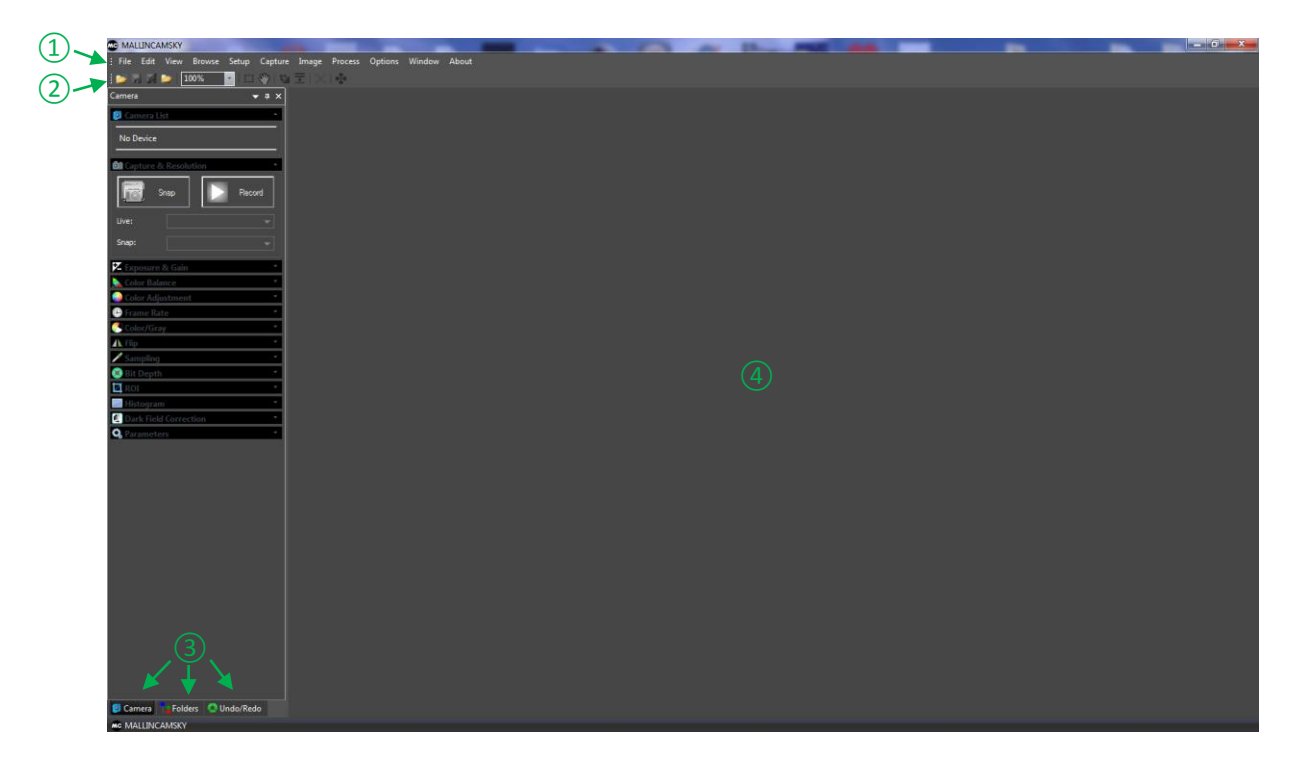

The **MallincamSky Software Window** is segmented into a few regions to make viewing and adjusting the SkyRaider camera easy and intuitive.

- 1) The **Top Menu Line** provides dropdown menus to allow you to make major settings of the software
- (2) The **MallincamSky Toolbar** provides the simple click activation and selection capabilities.
- ③ The Left SideBar provides selection options for Camera, Folders, or Undo. Left Clicking on the selection choice will fill the SideBar with its options.
- (4) The **Video Window** will contain the display from the SkyRaider Camera. It is here that you will see the video results.

## **SkyRaider WorkFlow**

The Mallincam SkyRaider Cameras provide a processing technique called **Dark** Field Correction (see the SkyRaider User Manual for a complete description of Dark Field Correction).

The **Dark Field Correction** is prepared by the user at the beginning of an observing session by covering the camera or scope, pre-determining the exposure time (the times you select will become more intuitive with practice), and setting the software to automatically take up to 10 images. As your telescope equipment will be different, along with the possible use of various types of filters, and the skies you observe under, experiment with the length and number of the **Dark Field Corrections**. Take this into account when selecting you exposure time for your dark images.

#### Select SkyRaider Camera

With the **Camera Tab** selected on the **Left SideBar**, **Left-Click** on the **Camera** you are currently using (between lines in **Camera Heading**). Once a camera is selected, a black rectangle (with **SkyRaider Camera** name) will appear in the **Video Window** of the **MallincamSky** Software along with the Horizontal and Vertical Rulers.

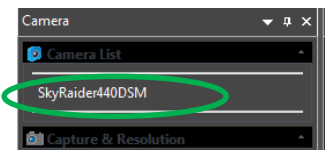

#### Select an Exposure Time for Dark Field Correction

With the **Camera Tab** selected on the **Left SideBar**, **Left-Click** on the **Exposure & Gain Line** (a **Green Rectangle** with the word **Exposure** will appear in your **Video Window**, to inform you that you are setting an exposure time. Closing the **Exposure Window** will remove the **Green Rectangle**). The **Exposure & Gain Window** will open up and you can either slide the **Exposure Time** bar (Left-Click Hold and Drag) or Left-

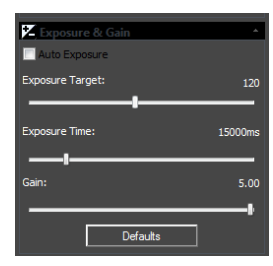

**Click** on the current Exposure Time value, and a another Window will open to allow you to manually enter a time (don't forget to click **OK**).

**Exposure Target** is only active when **Auto Exposure** is selected. The **Green Rectangle** is used to see if reference region it encloses matches **Exposure Target** that you set (We recommend that **Auto Exposure** is not selected).

Step 1

SkyRaider Quick Guide

Take Dark Field Correction

Ensure that the cover is either on the SkyRaider Camera or the Telescope is covered. With the **Camera Tab** selected on the Left SideBar, Left-Click on the Dark Field Correction Line.

The **Dark Field Correction Line** will open up allowing you to select the Quantity of Dark Fields and the option to start the Dark Field Capture process.

Select up to 10 for the Quantity (Start with 5 with 30 second exposures to get a feel of the process). Then Left-Click on the Capture Button. The Software will display its progress above the selected Quantity.

Due to the unique way the Mallincam SkyRaider camera's utilize odd and even image acquisition, a **Dark Field** is obtained for each of the odd and even frames. That is, five 30 seconds **Dark Fields** will take two times (5 x 30 seconds) or 300 seconds to complete. You can use this time to finish setting up your equipment.

Click in the Enable check box to have Dark Fields applied in real time to your video.

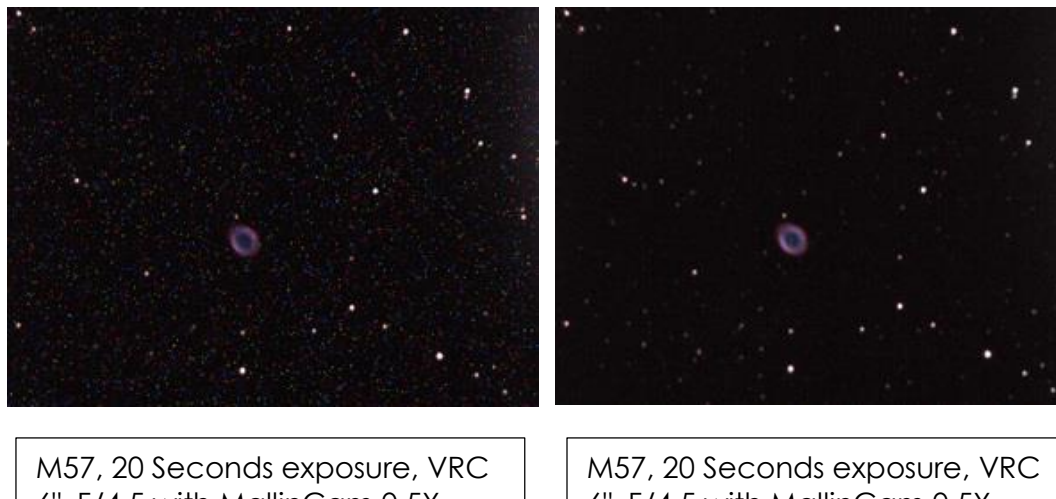

| M57, 20 Seconds exposure, VRC |
|-------------------------------|
| 6", F/4.5 with MallinCam 0.5X |
| focal reducer, NO Dark Field  |
| Correction. No processing, as |
| seen live on monitor. Single  |
| frame.                        |

6", F/4.5 with MallinCam 0.5X focal reducer, One Single DARK FIELD CORRECTION APPLIED LIVE, No processing, as seen live on monitor, Single frame.

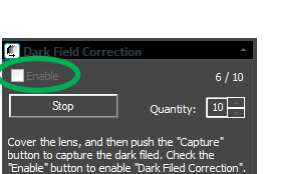

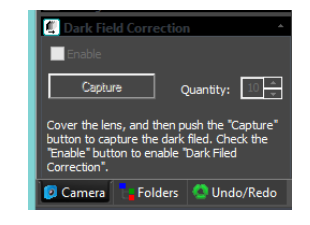

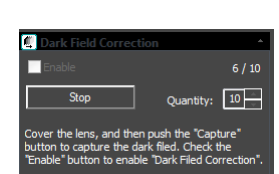

Note

#### Step 4 Reduce

Step 5

Step 6

Note

Step 7

#### Reduce Exposure Time to Align Telescope

As you will most likely use the camera to align your Telescope, now is the time to reduce the **Exposure Time** to 1 or 2 seconds, and if not already attached to the Telescope, remove the lens cap from the **SkyRaider Camera** and insert the c-mount on front end of the camera and slide camera into eyepiece holder of telescope.

#### Increase Exposure Time to Image

Now is the time to display some images. Adjust the **Exposure Time** to match the target and the equipment you are using. Remember, due to the dual image capture process, a 30 second exposure will actually take 60 seconds to display (you will actually see the half interlaced image at 30 seconds, then the final image at 60 seconds).

Since you have already created the **Dark Field Corrections** for this session (**Dark Fields** are stored directly in the **SkyRaider Camera** and will be deleted when the camera is turned off, sorry no way to save the **Dark Fields**). The **SkyRaider** will automatically apply the best **Dark Field Correction** to your image when **Dark Field Correction** is **enabled**.

#### Adjust the Parameters

Depending upon what **SkyRaider Camera** you are using, determines what sort or image corrections you can apply (a Monochrome camera will not be able to adjust the colours). Choose a parameter from the **Camera Tab** on the **Left SideBar** and see what you can adjust, and how it affects your image.

| 📐 Color Balance    | -  |
|--------------------|----|
| 🍛 Color Adjustment | Ψ. |
| 🕒 Frame Rate       | Ψ. |
| 🖰 Color/Gray       | -  |
| ⊿⊾ Flip            | -  |
| 🖉 Sampling         | *  |
| 🖲 Bit Depth        | -  |
| 🖾 ROI              | -  |
| Histogram          | *  |

You will have to wait until the next image is exposed to see how your adjustments look.

#### Have Fun and Experiment

You can now spend some time to become more comfortable with the **MallincamSky** Software. The **SkyRaider User Manual** will go into more detail about all of the options and adjustment you can perform with the SkyRaider series of camera. But, don't be afraid to experiment.

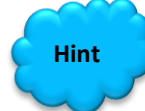

Go into **Options** from the **Top Menu Line**, and choose **Preferences**. It is here that you can set options for the **MallincamSky**. If you go into **Misc.**, you can change the Color Style of the **MallincamSky** software.

#### Some things to try:

- Change Exposure time (a 30 second exposure will take 60 seconds to appear, you can actually see the odd and even frames appear)
- > Adjust the Gain to your liking (located in Exposure & Gain).
- > Play with the **Histogram**
- Adjust Color Balance
- Make Color Adjustment
- Save a snapshot (default location is in the **Documents** folder in the **MallincamSky** sub-folder folder
- Save a Video
- > Change Size of Video Window (on Mallincam Tool Bar)

# SkyRaider Quick Guide Installing DirectShow Driver

Step 1

Insert the Mallincam CD into CD-ROM drive of your computer. Have windows open the CD and you will be presented with 4 files:

- > 95
- MALLINCAMDshowSetup
- MALLINCAMSKYSetup
- MALLINCAMTwainSetup

#### Step 2 Double-Click on the MALLINCAMDshowSetup File

Windows may display a warning asking for permission to run the program, if it does, select **YES** 

The following MallincamSky Setup Screen will appear:

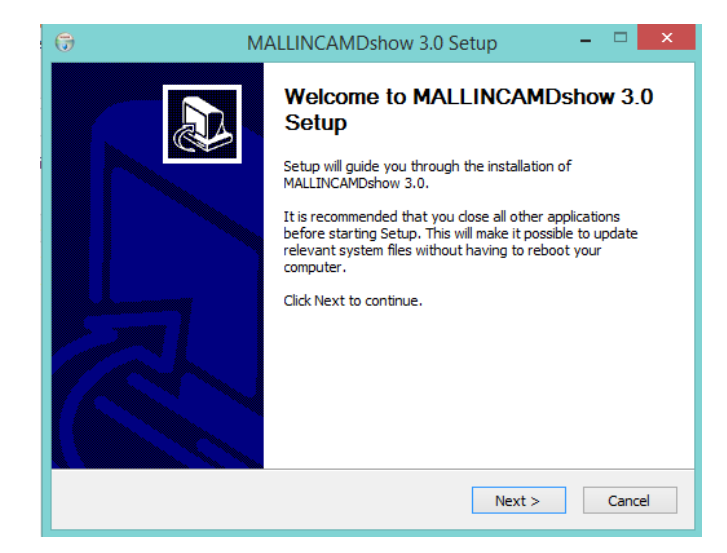

Step 3

Click on Next to start the installation process.

| 0                             | MALLINCAMDshow 3.0 Setup – 🗆 🗖                                                                                                    | × |
|-------------------------------|----------------------------------------------------------------------------------------------------|---|
| Choose Insl<br>Choose the     | tall Location<br>folder in which to install MALLINCAMDshow 3.0.                                                                                         |   |
| Setup will in:<br>dick Browse | stall MALLINCAMDshow 3.0 in the following folder. To install in a different folder, and select another folder. Click Install to start the installation. |   |
| Destinatio                    | n Folder ram Files/MALLINCAM/MALLINCAMDshow Browse                                                                                                    |   |
| Space requi<br>Space availa   | red: 3.8MB<br>bile: 797.6GB                                                                                                    |   |
| MALLINCAMDs                   |                                                                                                    |   |

#### Step 4 Click on Install to start the installation process.

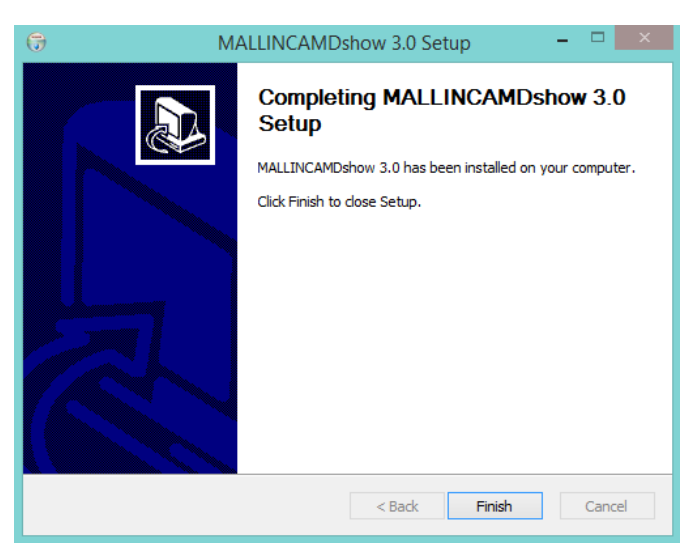

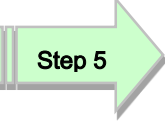

Click on **Finish** to close the process.

# SkyRaider Quick Guide Installing WDM Driver

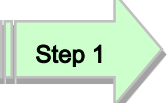

Insert the Mallincam CD into CD-ROM drive of your computer. Have windows open the CD and you will be presented with 4 files:

- > 95
- MALLINCAMDshowSetup
- MALLINCAMSKYSetup
- MALLINCAMTwainSetup

#### Step 2 Double-Click on the MALLINCAMTwainSetup File

Windows may display a warning asking for permission to run the program, if it does, select **YES** 

The following MallincamSky Setup Screen will appear:

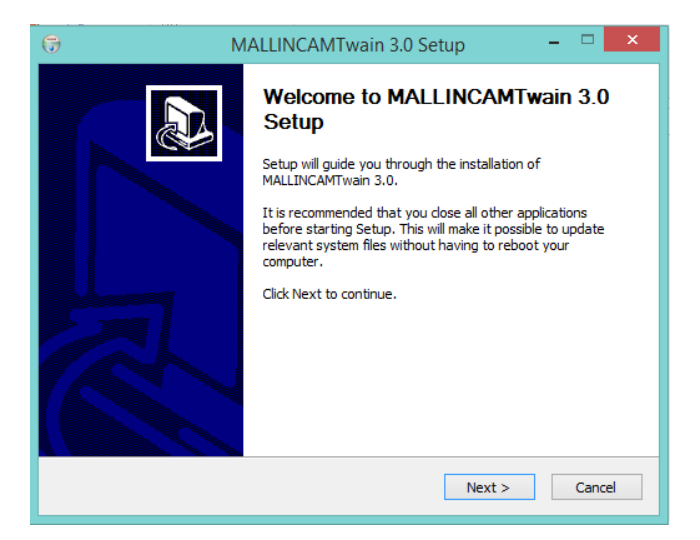

Step 3

Click on Next to start the installation process.

| 🕞 MA                                                              | ALLINCAMTwain 3.0 Setup 🗕 🗆 🗙                                                                                        |
|-------------------------------------------------------------------|----------------------------------------------------------------------------------------------------|
| Choose Install Location<br>Choose the folder in which to in       | nstall MALLINCAMTwain 3.0.                                                                                           |
| Setup will install MALLINCAMTw<br>click Browse and select another | vain 3.0 in the following folder. To install in a different folder, folder. Click Install to start the installation. |
| Destination Folder                                                | AM\MALLINCAMTwam Browse                                                                                              |
| Space required: 3.6MB<br>Space available: 797.6GB                 |                                                                                                    |
|                                                                   | < Back Install Cancel                                                                                                |

Step 4 Click on Install to start the installation process.

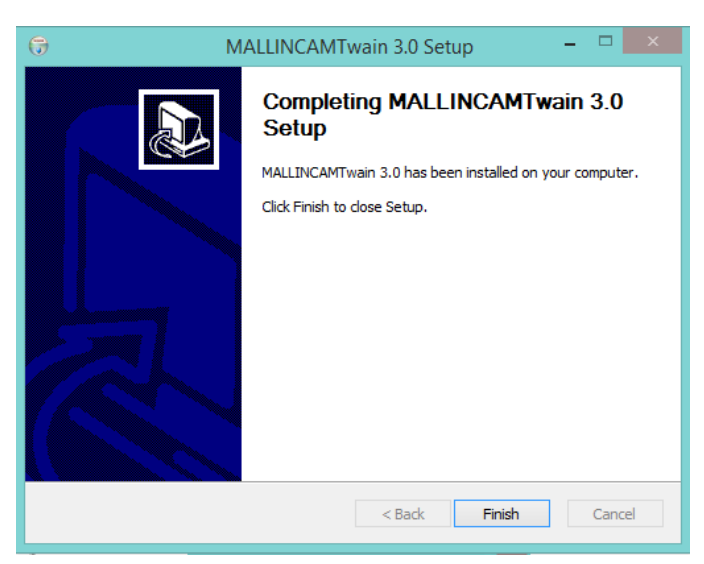

Step 5

Click on **Finish** to close the process.

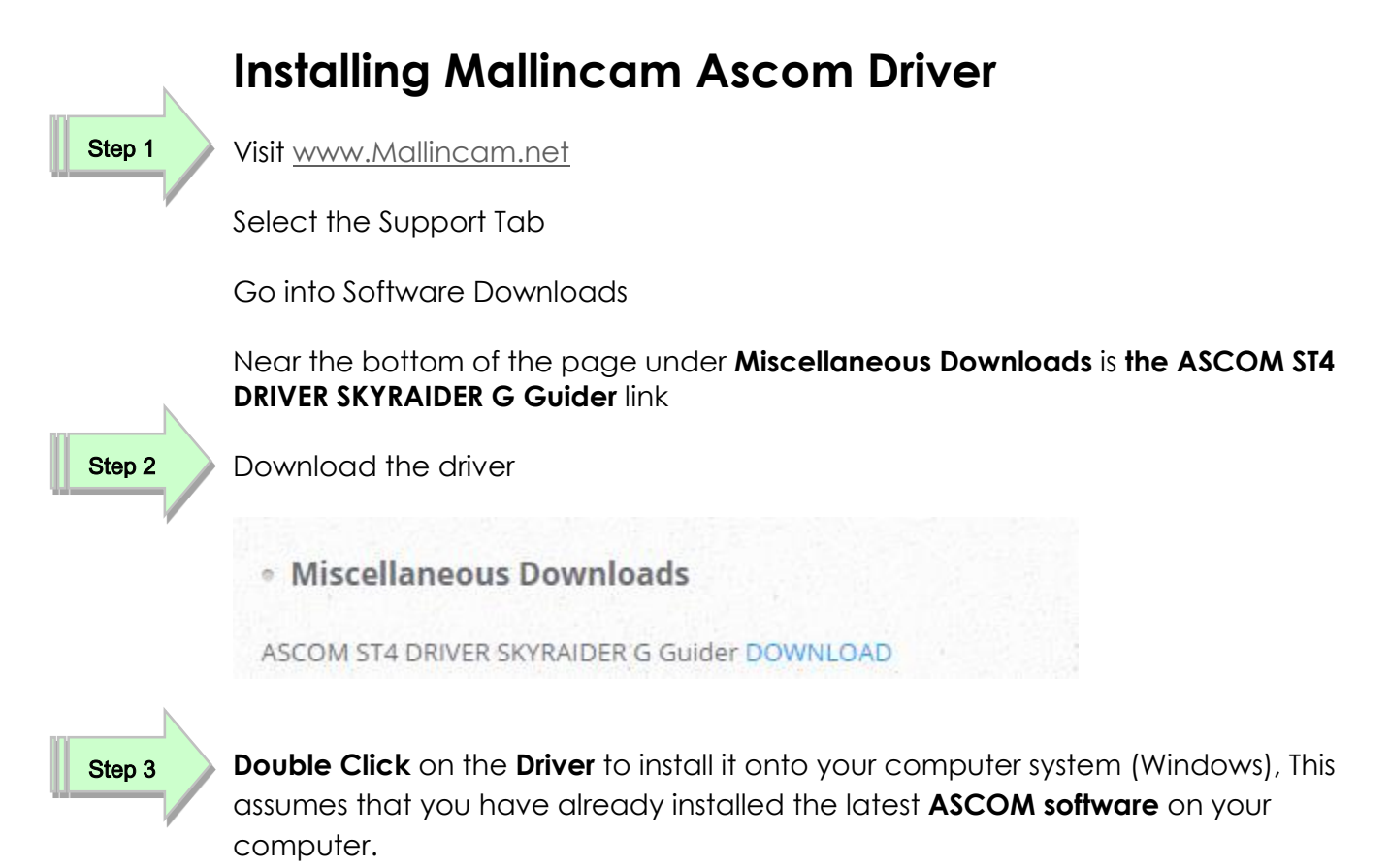

# SkyRaider Quick Guide AutoGuiding with MaximDL

Step 1

Start MaximDL

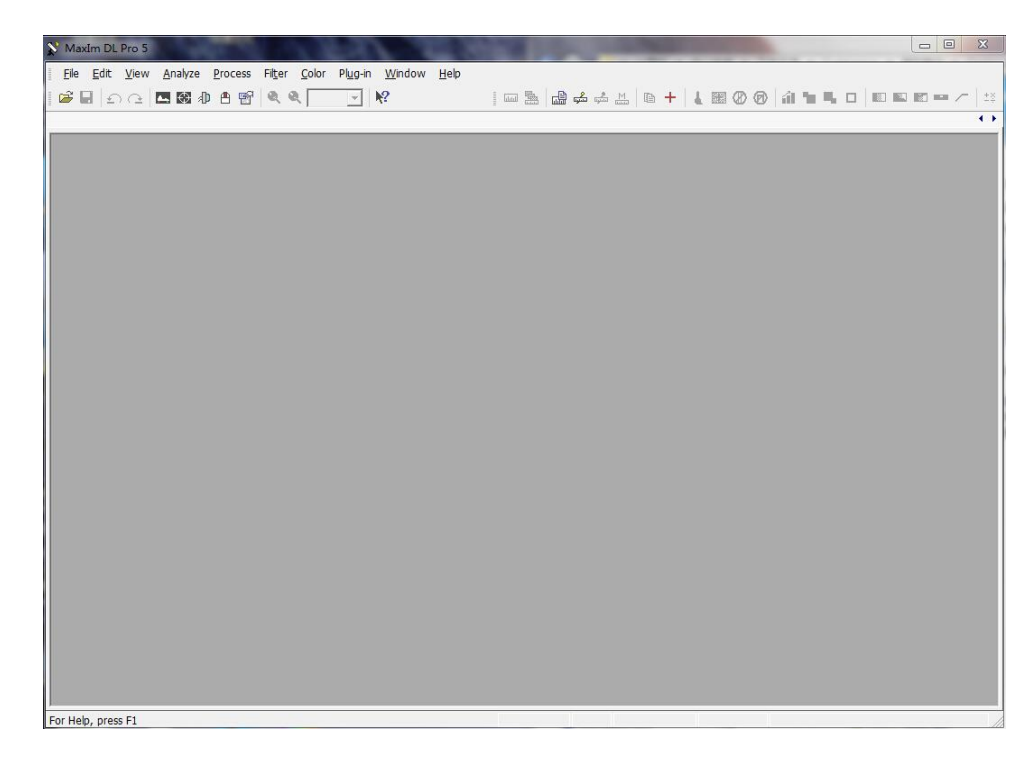

The following is a pictorial procedure on how to install the SkyRaider DirectShow

driver (assumes you have already installed the driver) into MaximDL

Step 2

Click the Setup Camera Icon. (Camera Control Window will open up)

| Bo Filter | s Dual Chip<br>Lter Mode Setup Filt<br>'s Camera 1 Infon<br>No Camera | ter Orn Orn Orn Orn Orn Orn Orn Orn Orn Or | ss ≪ |  |
|-----------|-----------------------------------------------------------------------|--------------------------------------------|------|--|
|           | 20.01                                                                 |                                            |      |  |

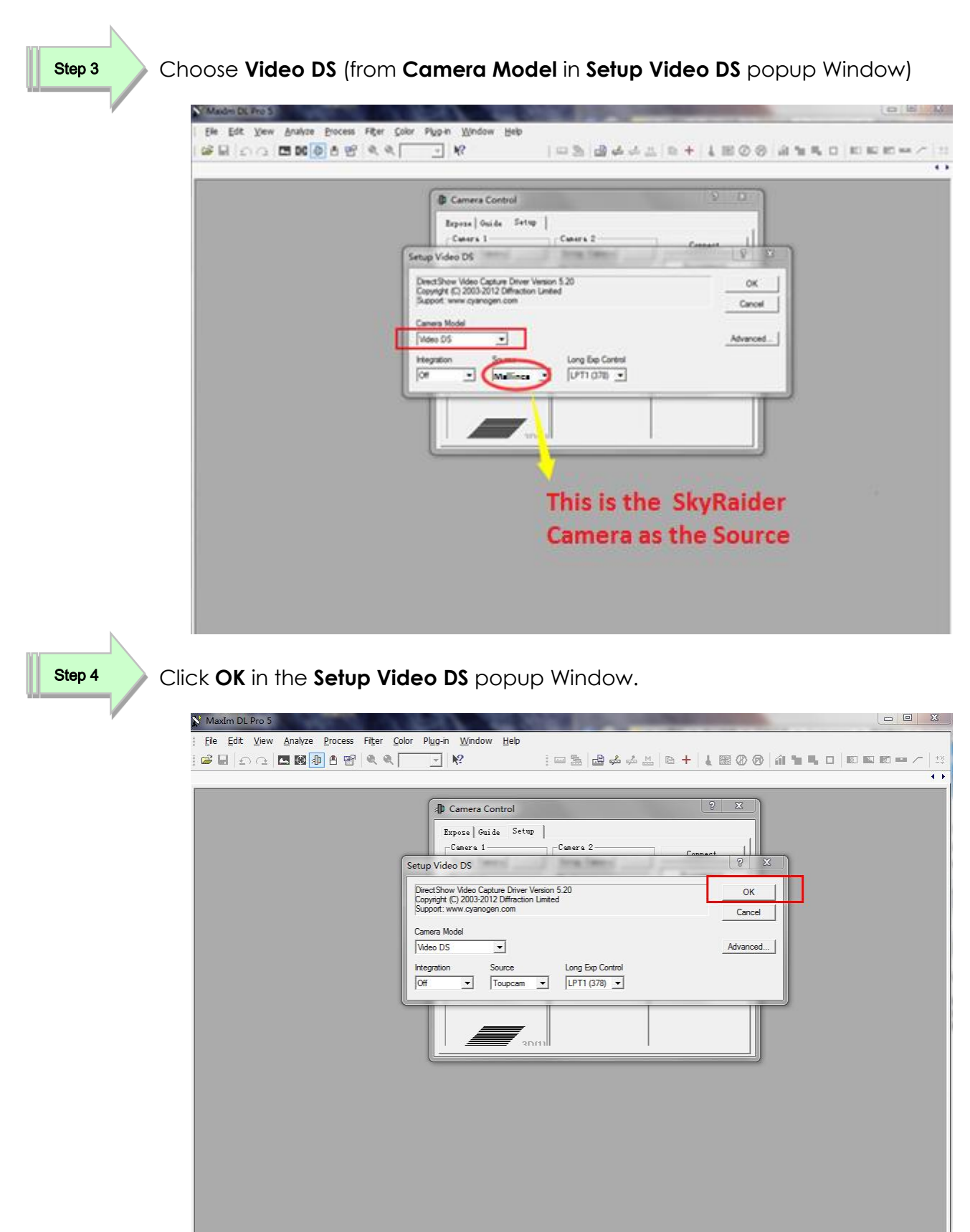

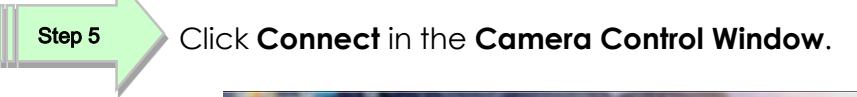

|                                                                                                    | 四②② (金字の) - 111 日 日 日 日 日 - 11 - 114 |
|----------------------------------------------------------------------------------------------------|--------------------------------------|
| Camera Control         Expose   Guide Setup         Camera Control         Setup Camera   Control         Options         Options         Setup Filter         Setup Filters         Definition         Camera Liformation         Camera Liformation         Camera Liformation         Camera Control         No cooler control         No cooler control |                                      |
|                                                                                                    |                                      |

Step 6

Now use MaximDL as you normally would.

If you have installed the Mallincam ASCOM Driver, choose **ASCOM Toupcam Driver** from the list and have MaximDL use it to Autoguide.

# SkyRaider Quick Guide Running PHD2 with WDM Driver

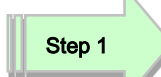

Start PHD2 software

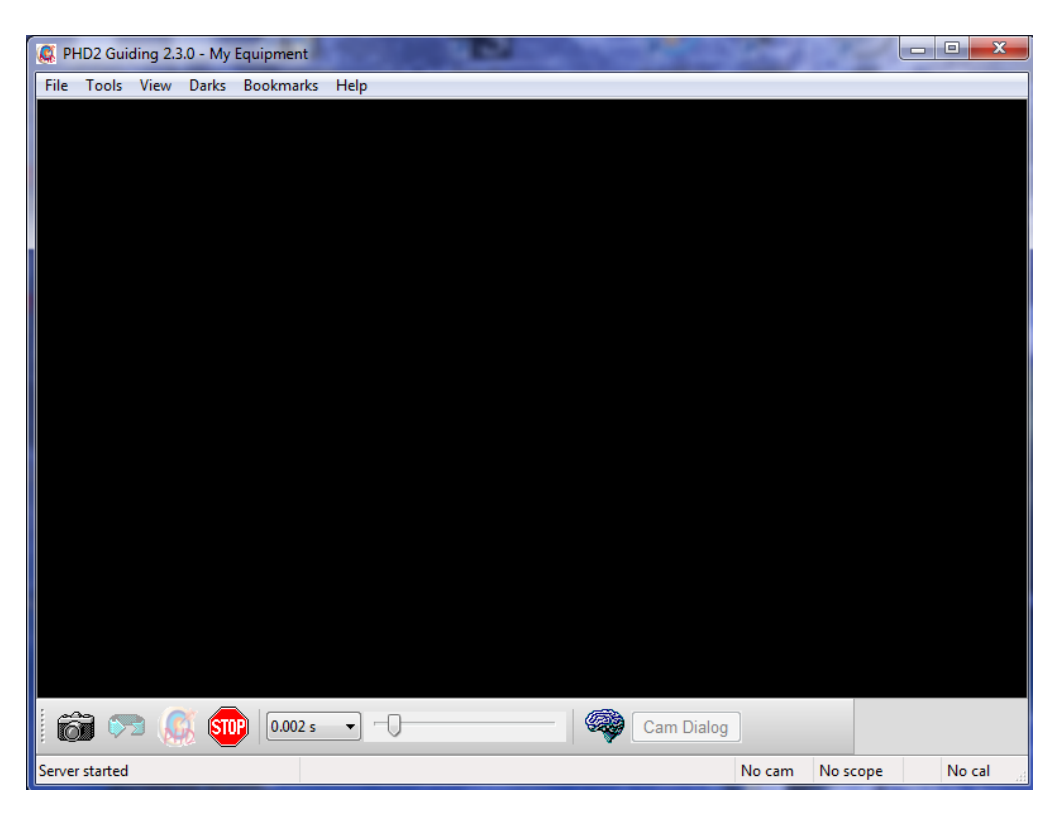

Step 2

Click on the Camera Icon to open up Connect Equipment Window.

| 🥼 PHD2 Guiding 2.3.0 - My Equipment                                                                                                    |                                 | and the           |                 | × |  |  |
|----------------------------------------------------------------------------------------------------|---------------------------------|-------------------|-----------------|---|--|--|
| File Tools View Darks Bookmark                                                                                                    | ; Help                          |                   |                 |   |  |  |
| Connect Equipment<br>Equipment profile My Equipment  Manage Profiles  Select your equipment below and click Connect All to connect, or click Disconnect<br>All to disconnect. You can also connect or disconnect individual equipment items |                                 |                   |                 |   |  |  |
| Camera                                                                                                    | Windows WDM-style webcam camera | Connect           |                 |   |  |  |
| Mount                                                                                                    |                                 | Connect           |                 |   |  |  |
| Would                                                                                                    | None v 🔛                        | Connect           |                 |   |  |  |
| AO                                                                                                    | None 👻                          | Signature Connect |                 |   |  |  |
|                                                                                                    | Connect All Disconnect All      |                   |                 |   |  |  |
|                                                                                                    |                                 |                   | -               |   |  |  |
|                                                                                                    | • Cam                           | Dialog            |                 |   |  |  |
| Server started                                                                                                    |                                 | No cam            | No scope No cal | đ |  |  |

June 30, 2015

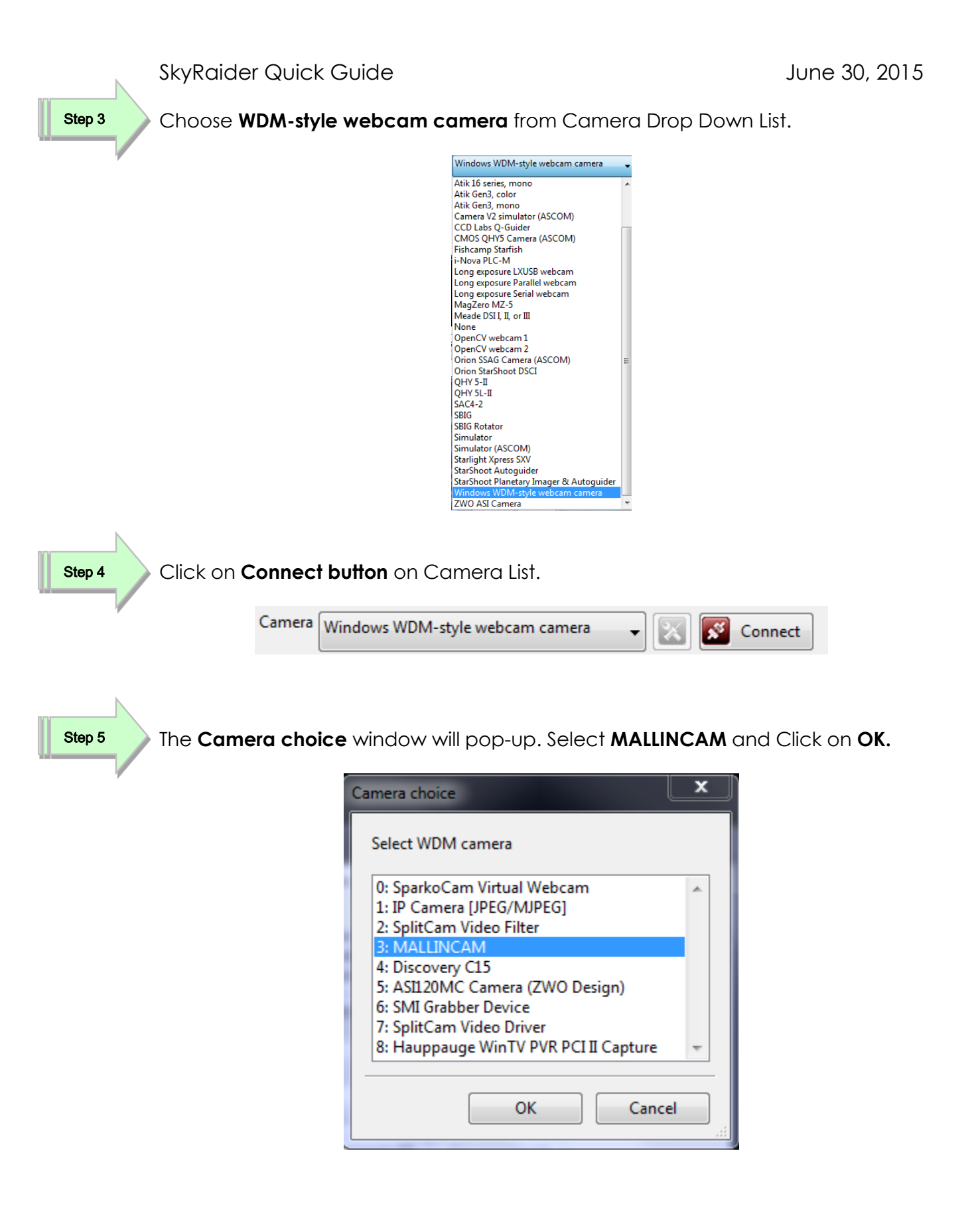

| Step 6 | Select <b>Resolution</b> (recommend <b>640x480</b> ) and Click on <b>OK</b> |
|--------|-----------------------------------------------------------------------------|
|        |                                                                             |

| Camera mode 📃                       | x      |
|-------------------------------------|--------|
| Select camera mode                  |        |
| 640x480 (RGB24)<br>1280x960 (RGB24) | *<br>* |
| OK Cancel                           |        |

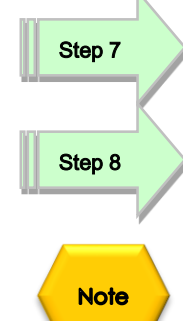

Click on Red X to close the Connect Equipment Window.

Now use PHD2 as you normally would.

The **Cam Dialog Box** in **PHD2** will open a window where you can adjust the parameters of the **SkyRaider Camera** (such as **Exposure**, as the **Exposure Tab** in PHD2 does not control **WDM** driver's actual exposure, but rather just **the refresh** 

rate).

| Properties         |                  |           |        | ×       |
|--------------------|------------------|-----------|--------|---------|
| Exposure ROI Color | Histogram Misc P | arameters |        |         |
| Exposure           |                  |           |        |         |
| 📝 Auto Exposure    |                  |           | Defa   | ults    |
| Target:            |                  | 0         |        | 120     |
| Exposure Time:     |                  |           | 350    | ).000ms |
| Gain:              |                  |           | 0      | 10.00   |
|                    |                  |           |        |         |
|                    |                  |           |        |         |
|                    |                  |           |        |         |
|                    |                  |           |        |         |
|                    |                  |           |        |         |
|                    |                  |           |        |         |
|                    |                  |           |        |         |
|                    |                  | ОК        | Cancel | Apply   |

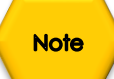

If you see a rectangular Box in your Window, go to the **ROI Tab** in the **Cam Dialog Box**, and move and shrink the box to one side of your window so it doesn't affect the image.

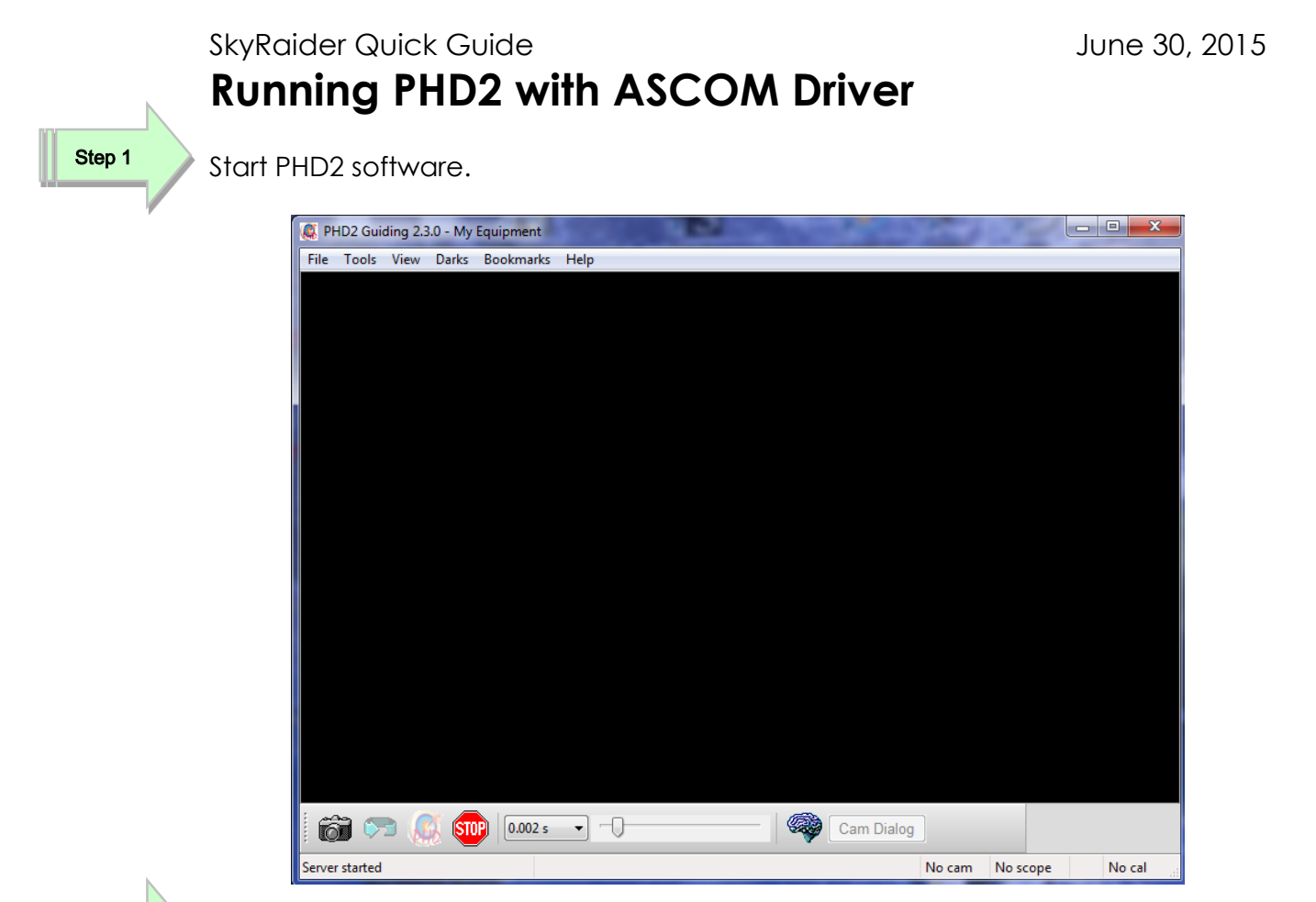

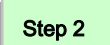

Click on the Camera Icon to open up Connect Equipment Window.

| 🧸 PHD2 Guiding 2.3.0 - My Equipment |                                                        | 0 0             | X               |
|-------------------------------------|--------------------------------------------------------|-----------------|-----------------|
| File Tools View Darks Bookmark      | s Help                                                 |                 |                 |
| Connect                             | Equipment<br>Equipment profile My Equipment            | Manage Profiles | t               |
| Camera                              | by clicking the button next to<br>ASCOM Toupcam Driver | the item.       |                 |
| Mount                               | None                                                   | Connect         |                 |
| AO                                  | None                                                   | Connect         |                 |
|                                     | Connect All Disconn                                    | ect All         |                 |
|                                     | E.                                                     |                 |                 |
| 🗑 🐬 🔏 🞯 💷                           |                                                        | Cam Dialog      |                 |
| Stopped Guiding                     |                                                        | No cam          | No scope No cal |

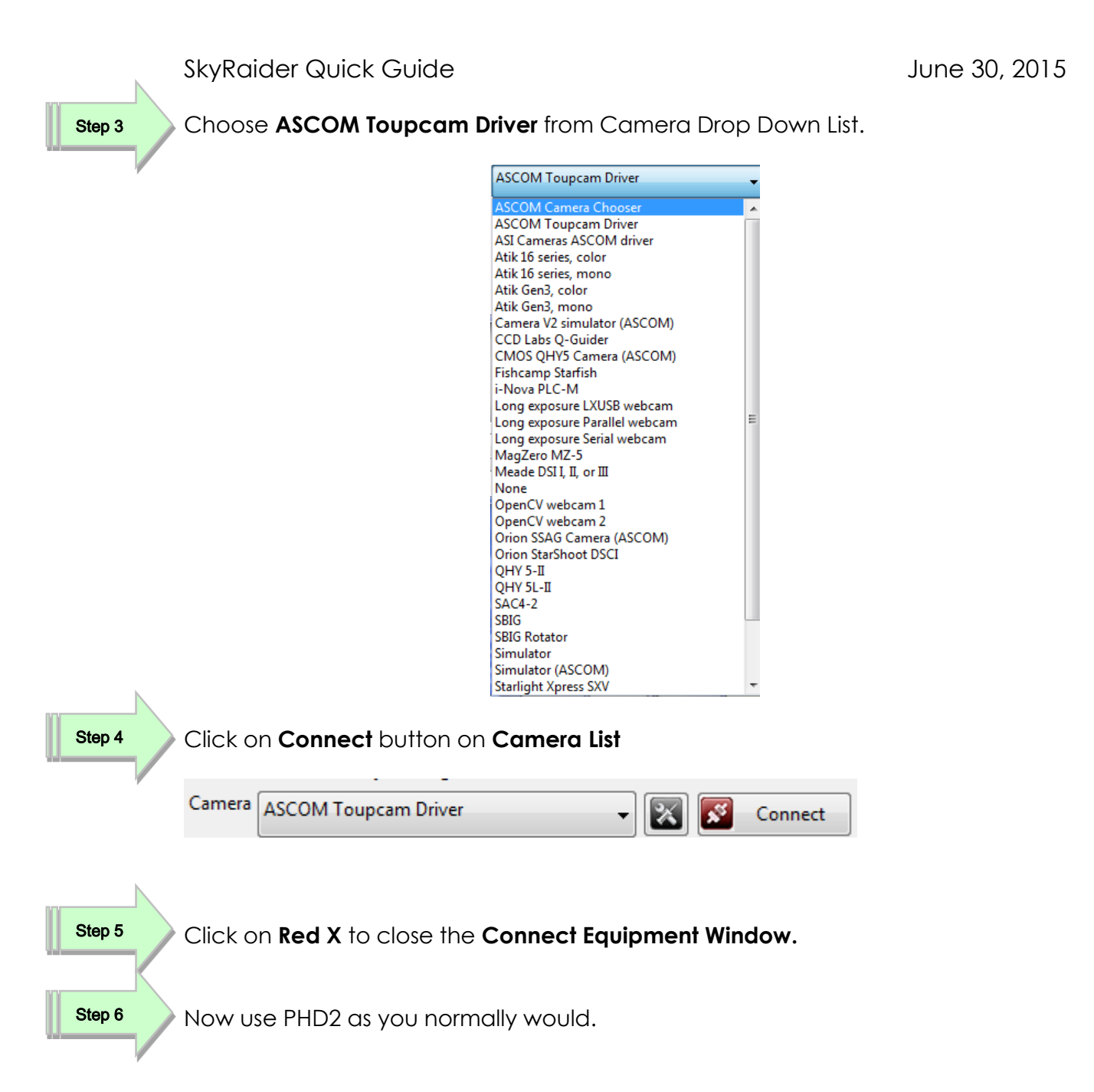